wlan接入 闫宁 2022-11-07 发表

## 组网及说明

## 1配置需求或说明

1.1 适用产品系列

本手册适用于如下产品: V9 AC系列产品,包含: WX3500X、WX5500X系列产品。

1.2 配置需求及实现的效果

通过针对该ssid做mac认证实现限制只能某些mac终端接入该ssid,但无法做到限制某些mac地址终端不能接入该ssid。

## 2 组网图

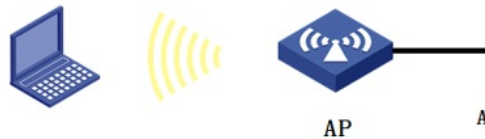

AC: 10.88.142.142

配置步骤

## 3 配置步骤

3.1 创建一个二层ACL4000,设置仅允许MAC地址为D89B-3B05-1753的客户端接入

#单击页面左侧导航栏的"网络安全">"访问控制">"二层ACL",点击"加号"按钮,创建一条二层ACL 400

| 192 | , | -RACING . | a                                  |
|-----|---|-----------|------------------------------------|
| 速配置 | > |           |                                    |
| 統配置 | > | 4.2       |                                    |
| 络配置 | > |           |                                    |
| 络安全 | ~ | 流活略       | 他加速路 QoS运用用 优先现最终期                 |
| 统   | > | 访问控制      | IPvd ACL IPv6 ACL 二冊ACL            |
| д   | > | 接入认证      | MAC地址认证 802.1 (三届ACL) tal          |
|     |   | AAA       | ISP20 RADIUS                       |
|     |   | 用户管理      | 本地用户                               |
|     |   | 未实管理      | 来真用户 导入来真用户 批量创建来真用户 审批注册用户 来真业务参数 |
|     |   | EVOD      | EVAN KERI EVAN KEKE                |

0.

#创建ACL 4000的规则,开始添加规则,点击"确定"。

| ACL *  | 4000            | (4000-4999或1-63个字符) |
|--------|-----------------|---------------------|
| 规则匹配顺序 | ● 按照配置顺序 〇 自动排序 |                     |
| 現到續号步长 | 5               | (1-20)              |
| 描述     |                 | (1-127字符)           |
|        |                 | h.                  |
|        | ☑ 开始添加规则        |                     |

#在ACL4000内创建两台条rule规则,第一条规则编号为0,可选择自动分配,匹配条件选择"匹配源MAC地址/掩码",添加源MAC为D89B-3B05-1753,掩码为全F的客户端,选择"继续添加下一条规则",点击"确定"。

| ACL     | 4000                               | (4000-4999或1-63个字符 |
|---------|------------------------------------|--------------------|
| 规则编号 •  | (0-65534) 🗹 自动分配                   |                    |
| 描述      |                                    | (1-127字符)          |
| 动作 🔹    | ● 允许○ 拒绝                           | <i>h</i> .         |
| 匹配条件    | ☑ 匹配源MAC地址/掩码 📍                    |                    |
|         | D8-98-3B-05-17-53 / ff-ff-ff-ff-ff |                    |
|         | □ 匹配目的MAC地址/掩码                     |                    |
|         | 匹配802.1p优先级                        |                    |
|         | □ 匹配LLC封装中的DSAP字段和SSAP字段           |                    |
|         | □ 匹配链路层协议类型                        |                    |
| 规则生效时间段 |                                    | ~ +                |
| 匹配统计    | □ 开启本规则的匹配统计功能                     |                    |
|         | ☑ 继续添加下一条规则                        |                    |

#需要放通的MAC地址全部添加完毕后,最后在创建一条拒绝所有的规则,规则编号尽量写的大一点(防止后续需要添加新的接入终端MAC地址),如下案例写的是1000,可根据自己组网内接入终端数量自行调整,动作选择"拒绝",取消"继续添加下一条规则"的√,点击"确定"。

| 系统>系统>资源>二层ACL> | 添加二层ACL)添加二层ACL的规则    |                     |
|-----------------|-----------------------|---------------------|
| ACL             | 4000                  | (4000-4999或1-63个字符) |
| 规则编号 \star      | 1000 (0-65534) □ 自动分配 |                     |